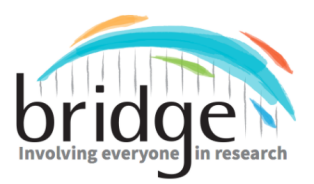

This is a product of Project BRIDGE, Building Research Initiatives by Developing Group Effort, which was funded through a Patient-Centered Outcomes Research Institute (PCORI) Eugene Washington PCORI Engagement Award (17449-NSU).

## How to Make a Video Email

## → Using Zoom:

- 1. After downloading the Zoom application, go to zoom.com and sign in.
- 2. On the top right-hand corner, click on "host a meeting"

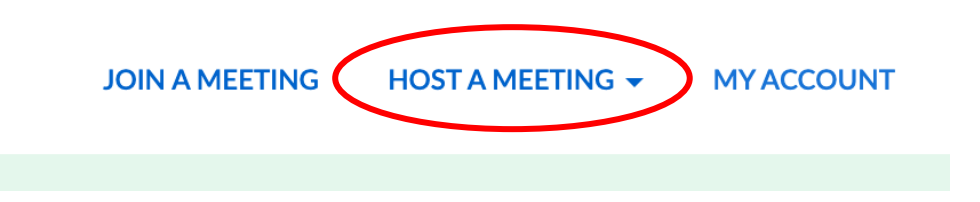

3. After clicking on "host a meeting", a drop-down menu will appear. Click on 'with video on".

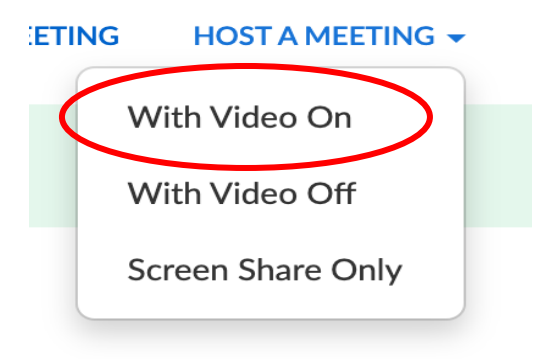

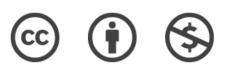

4. A pop-up window will appear. Click on "open zoom.us"

|                                                                                            | Open zoom.us? https://zoom.us wants to open this application. |
|--------------------------------------------------------------------------------------------|---------------------------------------------------------------|
|                                                                                            | Cancel Open zoom.us                                           |
|                                                                                            | Launching                                                     |
| Please click <b>Open zoom.us</b> if you see the system dialog.                             |                                                               |
| If nothing prompts from browser, click here to launch the meeting, or download & run Zoom. |                                                               |
| If you cannot download or run the application, <b>start from your browser</b> .            |                                                               |

5. After the zoom application opens, a window will appear. Click on "Join with computer audio".

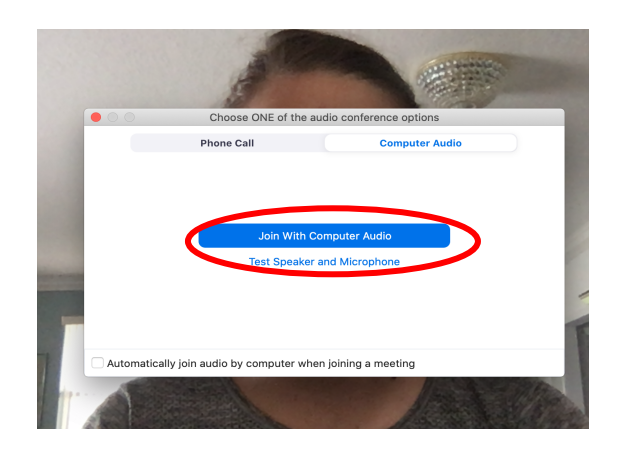

- 6. Make sure to have your email, PowerPoint Presentation, or Word Document opened up.
- 7. Before starting the video, make sure to click "record" located at the bottom tab.

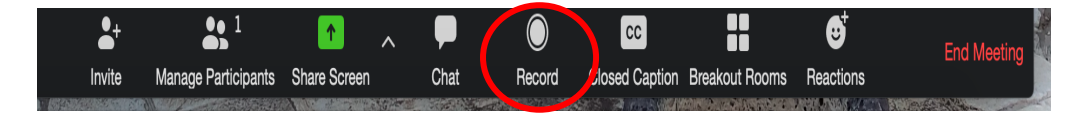

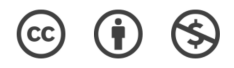

8. Then, click on "Share Screen" located at the bottom tab in the middle.

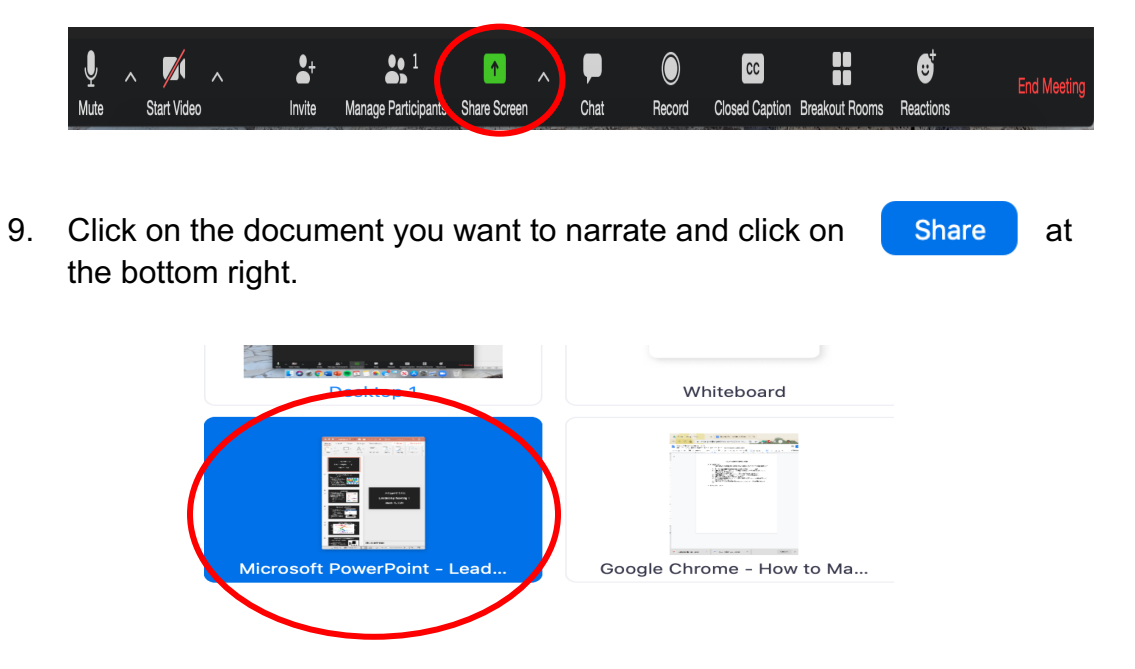

10. As you share, your viewers can see both your screen and you in video at the top right corner.

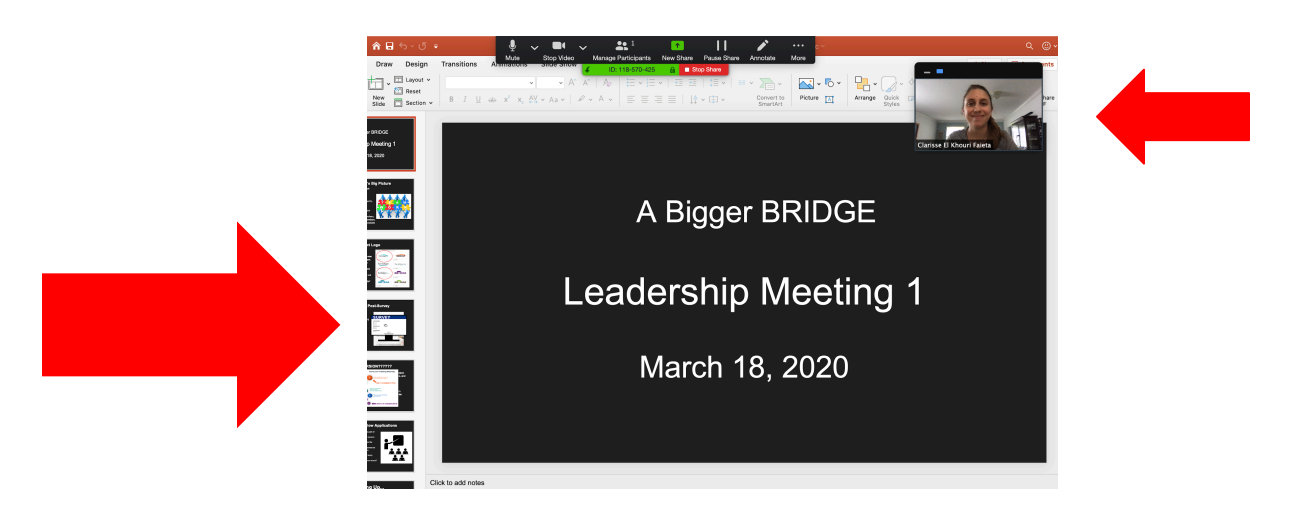

11. You can "pause" or "stop share" at any time.

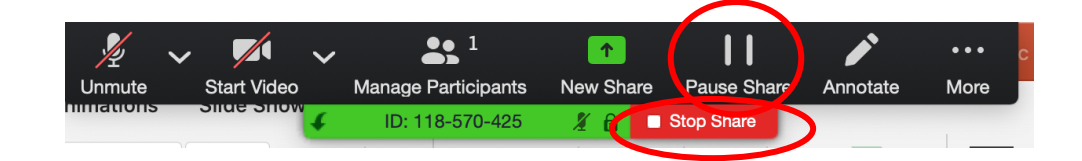

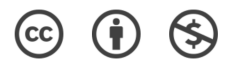

12. When you are finished with the recording, go to "recording at the top lefthand corner and click on the squarer.

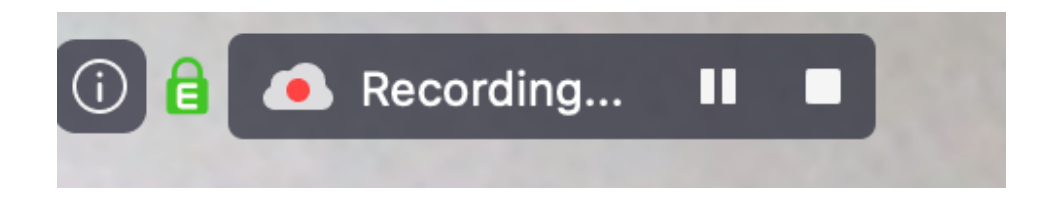

13. Then click, "stop recording".

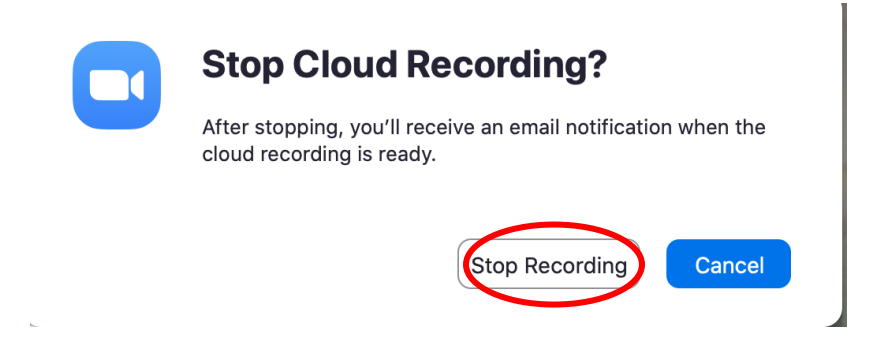

14. A message will shop up saying, "You will get an email notification when the cloud recording is ready".

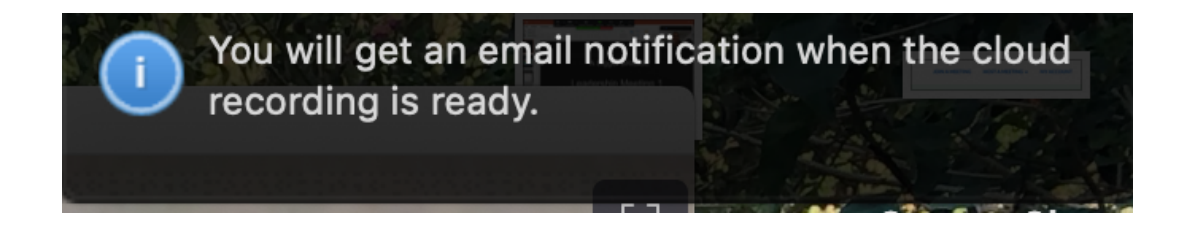

15. Once you receive the link via email, make sure to paste it to your email message.

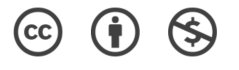